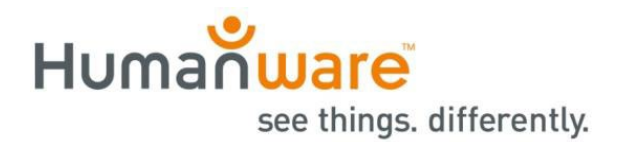

## explorē 12: Installing the v1.1.5 Update

**Important Note:** The v1.1.5 update may remove all existing images from your device. It is always best practice to back up your image files before any update. The explore Device File Backup Procedure instructions can be found at <a href="https://www.humanware.com/support/explore-12-portable-video-magnifier/">https://www.humanware.com/support/explore-12-portable-video-magnifier/</a>.

**Introduction:** The v1.1.5 software update for the explore 12 magnifier addresses battery and charging issues experienced with some devices.

In some cases, the update to v1.1.5 software will be a two-step process: first, to 1.0.1.371, then to \*v1.1.5.445.

Please follow the instructions below closely. Failure to do so may result in the need to return your device for software reinstallation <u>at your expense</u>.

A general video demonstration of this process is available on the explore support page at: <u>https://www.humanware.com/support/explore-12-portable-video-magnifier/</u>.

## **Update Instructions:**

- 1. Verify and note your explore 12's current software version.
  - a. Power on.
  - b. Press and hold the orange contrast button to access the Menu.
  - c. Move down the Menu to About and tap.
  - d. Make note of your software version: \_\_\_\_\_

If your version number is lower than v1.0.1.371, follow all the steps below.

If your version number is already v1.0.1.371 (or greater), follow steps #2-4, then skip to Step # 11.

2. Download the Explore12\_Update\_1.1.5.ZIP from <u>https://www.humanware.com/support/explore-12-portable-video-magnifier/.</u>

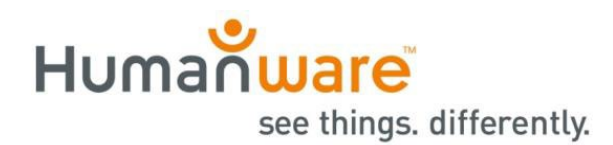

**3.** Locate the downloaded ZIP file on your computer, then click "Extract all" from the toolbar or rightclick on the file and select "Extract all." Remember the location where you extracted these files.

| ↓ Downloads                         | × | +                             |                                   | -                      | o ×       |
|-------------------------------------|---|-------------------------------|-----------------------------------|------------------------|-----------|
| $\leftarrow \rightarrow \land \Box$ |   | > Downloads >                 | Extract all items in this folder. | Search Downloads       | ۹         |
| 🕀 New 🗸 🛛 💭                         | Ō | ▲) 🖄 🕅 🔨 Sort ~               | Co Extract all                    |                        | 📑 Details |
|                                     |   | Name                          | Туре                              | Date modified Size     |           |
| 🛄 Desktop                           | * | ~ Today                       |                                   |                        |           |
| 🛓 Downloads                         | * | 🔚 Explore12_Update_v1.1.5.zip | Compressed (zipped)               | 5/13/2025 9:47 AM 1 KB |           |
| Documents                           | * |                               |                                   |                        |           |
| Z Pictures                          | * |                               |                                   |                        |           |
| 🚱 Music                             | * |                               |                                   |                        |           |
| Videos                              | * |                               |                                   |                        |           |
| 📒 Distance App Video                | * |                               |                                   |                        |           |
| Working Documents                   | * |                               |                                   |                        |           |
| 🗸 💻 This PC                         |   |                               |                                   |                        |           |
| > 🏪 OS (C:)                         |   |                               |                                   |                        |           |

- 4. Connect the explore 12 device to the computer where the update files are downloaded using the supplied USB cable.
- 5. Go to the files extracted in Step #3 on your computer.

Locate this file: Explore12\_v1.0.1.371.BRN.

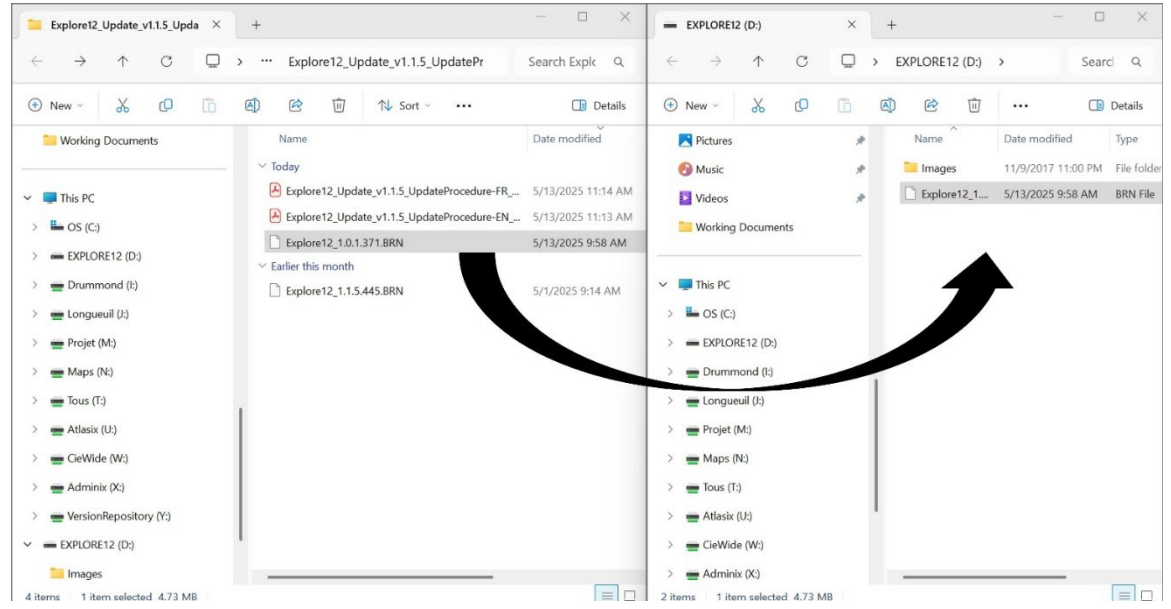

Copy-paste or drag-and-drop this file to the root of the explore 12 device.

- 6. Disconnect the device from the computer.
- 7. Reboot the device by pressing the power button.
- 8. "Software Update" will appear on the device's screen.

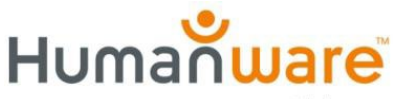

see things. differently.

- **9.** Power the explore 12 on and check the software version (see Step #1 for instructions). It will now read: 1.0.1.371.
- **10.** Power off the device and reconnect it to the computer.
- **11.** Go to the files extracted in Step #3 on the computer.

Find the file entitled "Explore12\_1.1.5.445." BRN

Copy and paste, or drag and drop, the Explore12\_1.1.5.445.BRN file to the root of the explore 12 device.

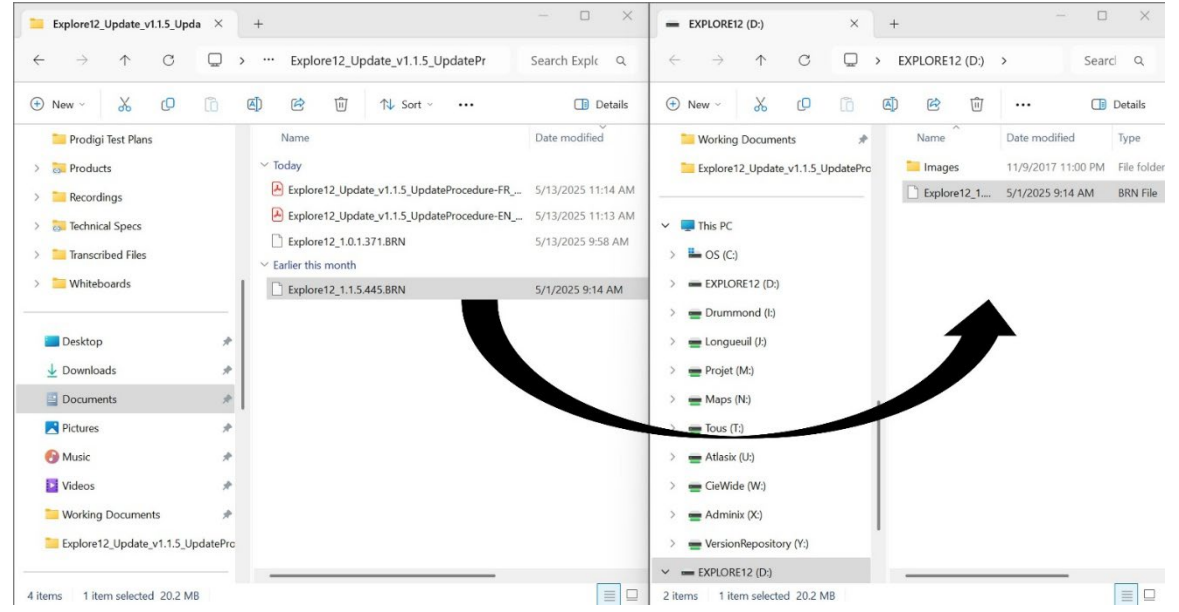

- **12.** Disconnect the device from the computer.
- **13.** Reboot the device by pressing the power button.
- **14.** "Software Update" will appear on the device's screen.
- **15.** Power on the explore 12 and check the software version (see Step 1 for instructions). It will now read 1.1.5.445.

**Congratulations!** Your explore 12 is now up to date. Be sure to review the latest User Guide and videos, which demonstrate the features and functionalities of your magnifier. You can access both from the explore support page on our website at: <u>https://www.humanware.com/support/explore-12-portable-video-magnifier/</u>.

## Tell us how we are doing.

\*Over time, this version number may be higher than v1.1.5.445, but the process is the same.

www.humanware.com